## Installation Guide

This two-step installation guide will help you create a VPNconnection to our servers. This is only needs to be done once after you start using our service.

- A. Create a **VPN connection**
- B. Connect to Hidden24

January 14, 2017

#### **Create a VPN connection**

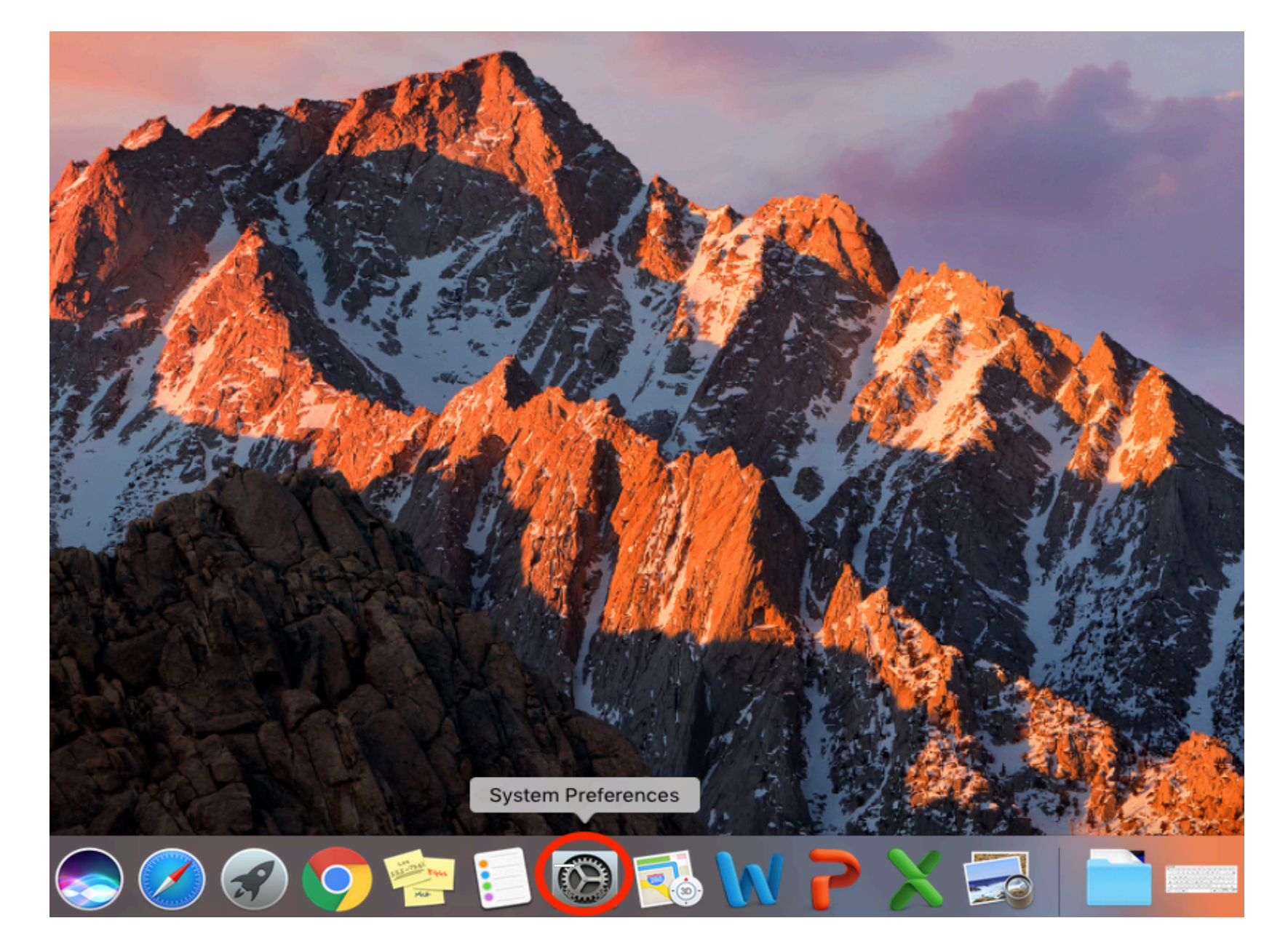

**HIDDEN24** 

Step 1: Open System Preferences.

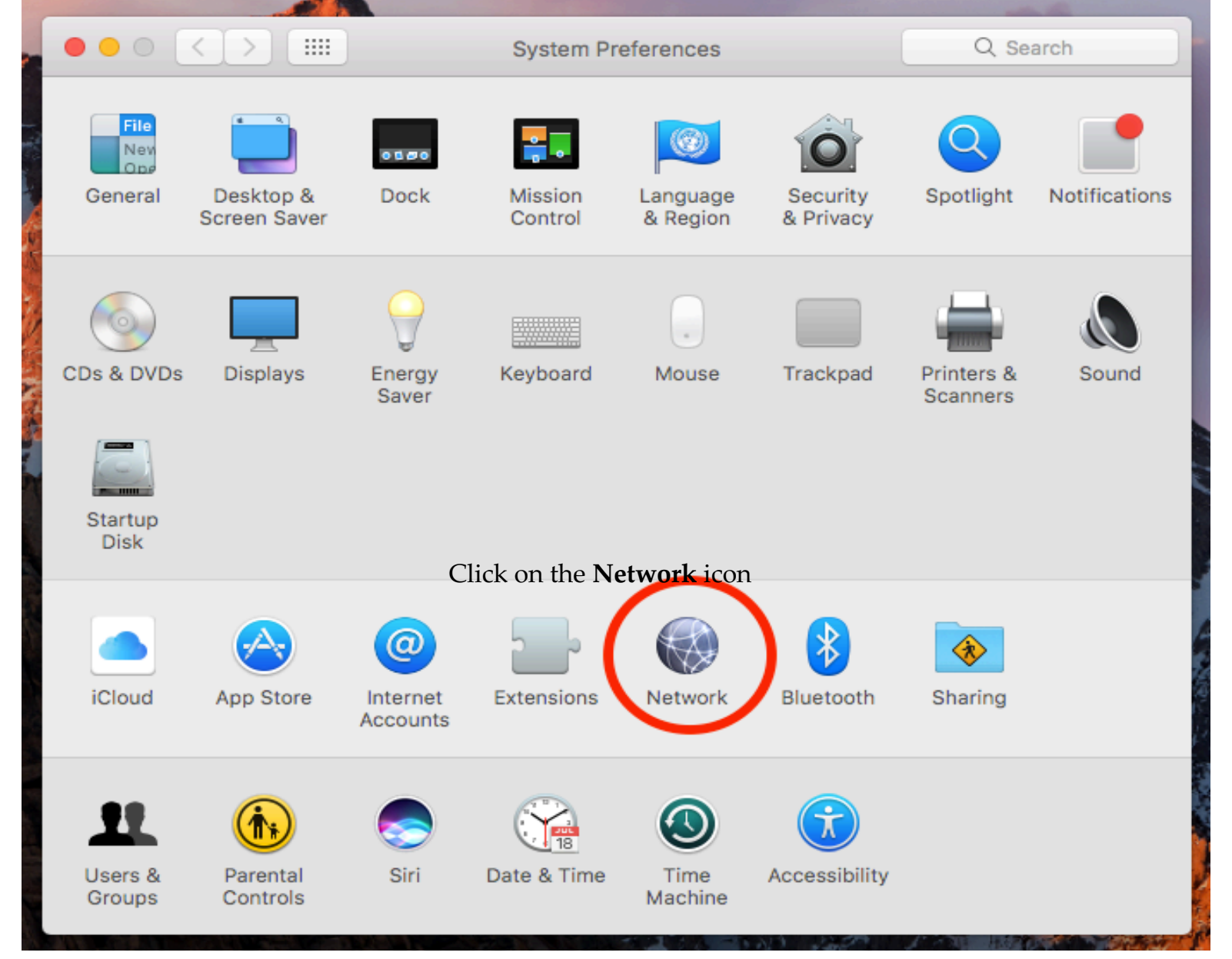

Step 2: Click on the Network icon.

|                                       | Network                    | Q, Search    |
|---------------------------------------|----------------------------|--------------|
| Loca                                  | tion: Automatic            |              |
| • Wi-Fi<br>Connected                  | Status: Not Connected      |              |
| Bluetooth PAN Not Connected           | Bluetooth PAN is not con   | nected.      |
| • MT65xloader 3                       | Device: No PAN Devices Fou | nd 🗘         |
| • MT65xloader 2                       |                            | Connect      |
| MT65xxeloader                         |                            |              |
| • Ethernet                            |                            |              |
| • FireWire<br>Not Connected           |                            |              |
| iPhone USB     Not Connected          |                            |              |
| Thundet Bridge ↔→<br>Not Connected ↔→ | Set Up Bluetooth Device    | Advanced ?   |
| Create a new service                  | Assist Me                  | Revert Apply |

**Step 3**: Click the "+" button at the bottom left corner to **add a new service** (Type in your Mac **Administrator Name** and **password** if asked).

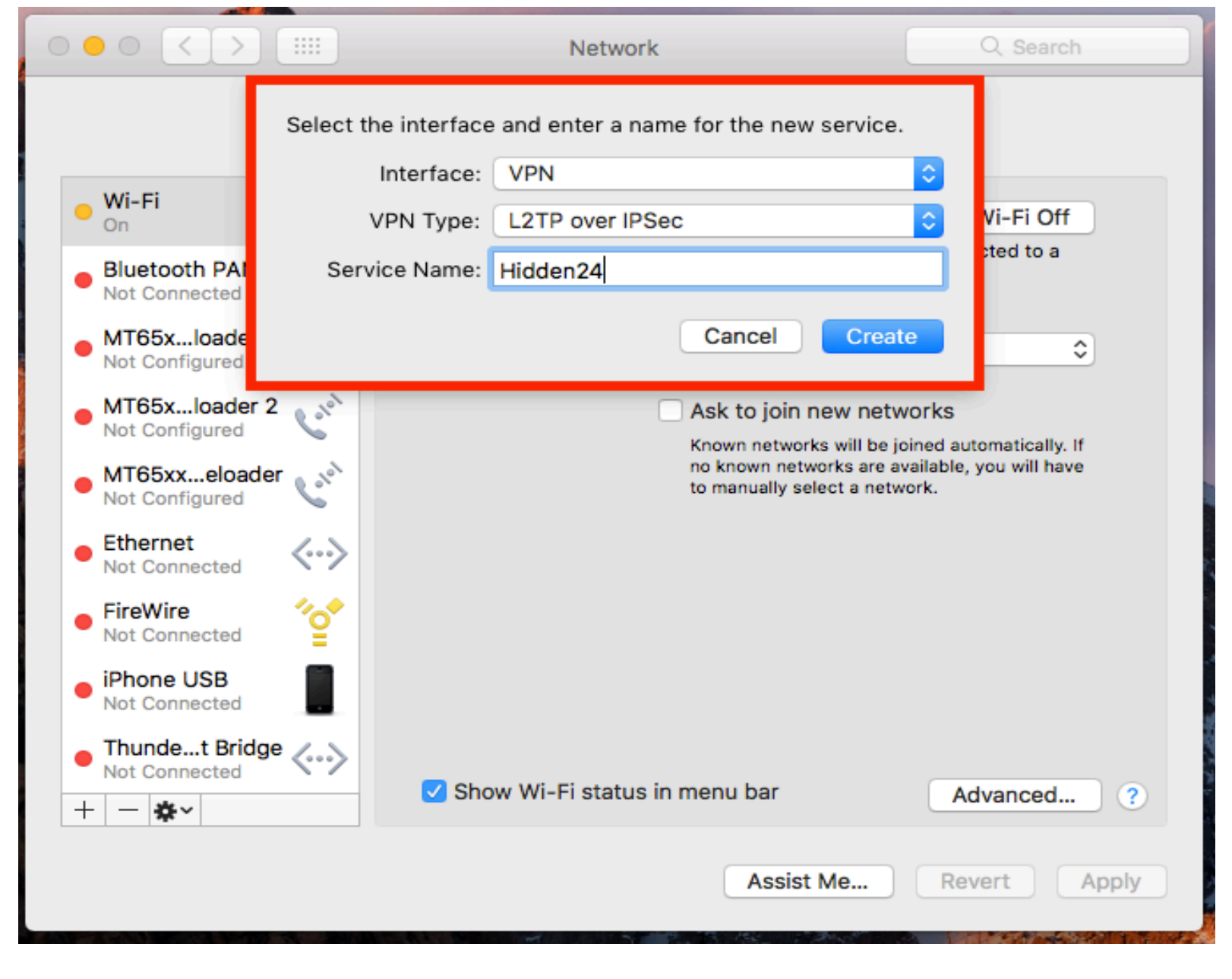

**Step 4**: Select **VPN** as the **Interface** and **L2TP over IPSec** from the **VPN type** drop-down menu. Enter **Hidden24** as **Service Name** and click **Create.** 

| Locatio                        | n: Automatic                           |
|--------------------------------|----------------------------------------|
| Wi-Fi                          | Status: Not Connected                  |
| Bluetooth PAN<br>Not Connected |                                        |
| MT65xloader 3                  | Configuration: Default                 |
| MT65xloader 2                  | Server Address: connect.hidden24.co.uk |
| MT65xxeloader                  | Account Name: YOUR USERNAME            |
| Ethernet                       | Authentication Settings                |
| FireWire                       | Connect                                |
| iPhone USB<br>Not Connected    |                                        |
| Thundet Bridge                 |                                        |
| - *-                           | Show VPN status in menu bar Advanced ? |
| 342                            | Assist Me Revert Apply                 |

**Step 5**: In the **Server Address** field, enter **connect.hidden24.co.uk.** Enter your Hidden24 **Account Name** (the Username you have chosen when creating your account on Hidden24.co.uk).

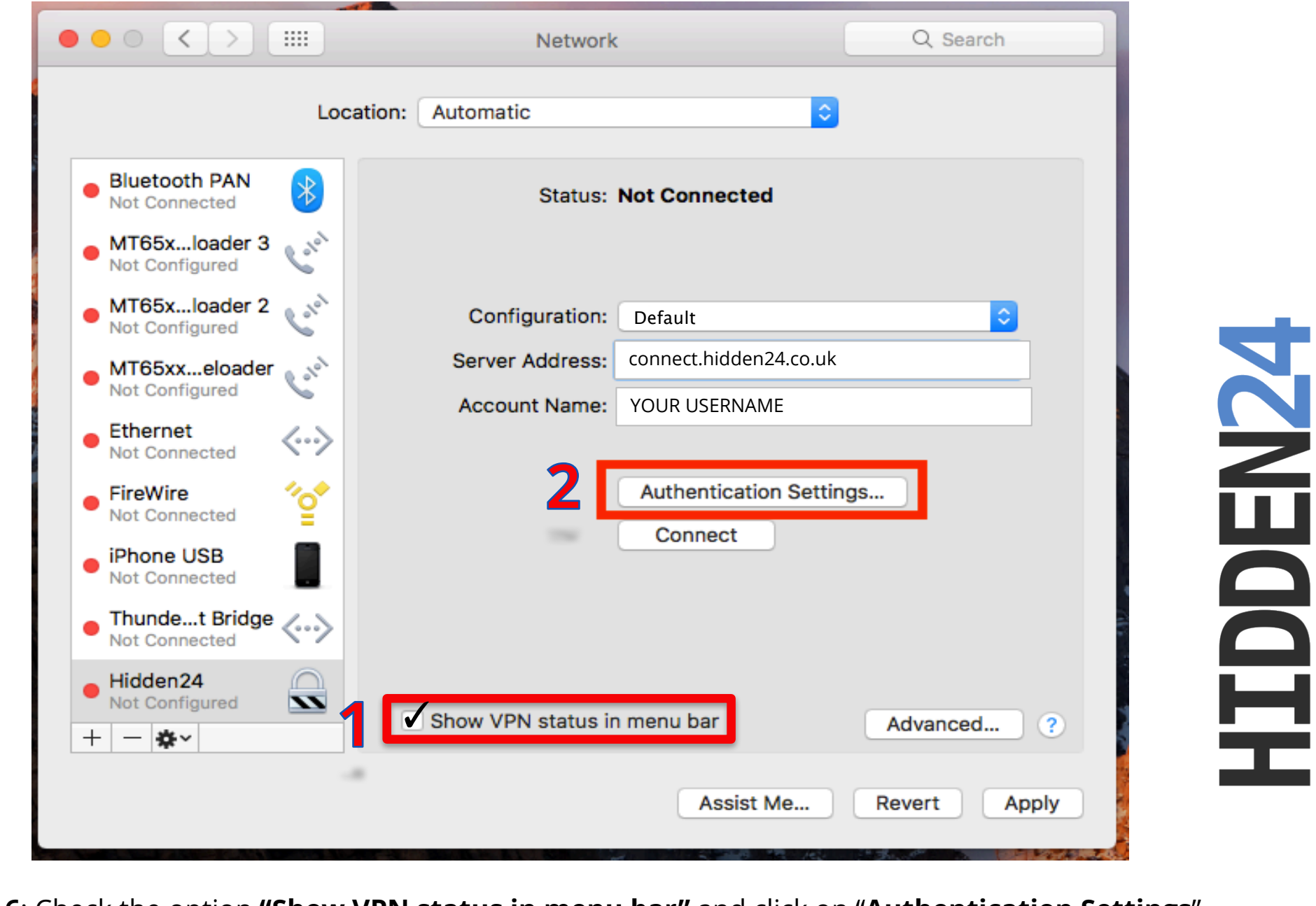

Step 6: Check the option "Show VPN status in menu bar" and click on "Authentication Settings".

| Wi-Fi   On   Bluetooth PAN   Not Connected   MT65xloader 3   Not Configured   MT65xxeloader 2   Not Configured   Machine Authentication:   Not Configured   Machine Authentication:   OC Certificate   Shared Secret:   Or Certificate   Shared Secret:   Or Certificate   Shared Secret:   Or Certificate   Select   MT65xxeloader   Not Connected   MT65xxeloader   Not Connected   Group Name:   (Optional)   FireWire   Not Connected   Phone USB   Not Connected   Not Connected   Show VPN status in menu bar                                                                                                    |                                   |                                     |       |
|----------------------------------------------------------------------------------------------------|-----------------------------------|-------------------------------------|-------|
| Wi-Fi   On   Bluetooth PAN   Not Connected   MT65xloader 3   Not Configured   MT65xloader 2   Not Configured   MT65xxeloader 2   Not Configured   MT65xxeloader 7   Not Configured   Certificate   Shared Secret:   (Optional)   FireWire   Not Connected   Phone USB   Not Connected   Not Connected   Show VPN status in menu bar                                                                                                    |                                   | User Authentication:                |       |
| Wi-Fi<br>On       RSA SecurID         Bluetooth PAN<br>Not Connected       Certificate       Select         MT65xloader 3<br>Not Configured       CryptoCard       Image: Configured         MT65xloader 2<br>Not Configured       Machine Authentication:       Image: Configured         MT65xloader 2<br>Not Configured       Machine Authentication:       Image: Configured         MT65xxloader 2<br>Not Configured       Group Name:       Image: Configured         Ethernet<br>Not Connected       Group Name:       Image: Configured         FireWire<br>Not Connected       Cancel       OK         IPhone USB<br>Not Connected       Image: Connected       Image: Connected         IPhone USB       Image: Connected       Image: Connected       Image: Connected         IPhone USB       Image: Connected       Image: Connected <t< th=""><th></th><th>Password: YOUR PASSWORD</th><th></th></t<> |                                   | Password: YOUR PASSWORD             |       |
| Bluetooth PAN   Not Connected   MT65xloader 2   Not Configured   MT65xxloader 2   Not Configured   MT65xxloader 2   Not Configured   MT65xxloader 2   Not Configured   MT65xxloader 2   Not Configured   Certificate   Shared Secret:   O Certificate   Select   O Certificate   Select   O Certificate   Select   O Certificate   Select   Optional   FireWire   Not Connected   IPhone USB   Not Connected   Not Connected   Vot Connected   Vot Connected   Show VPN status in menu bar   Advanced                                                                                                    | • Wi-Fi<br>On                     | O RSA SecurID                       |       |
| Not Connected Kerberos   MT65xloader 3 CryptoCard   Not Configured Machine Authentication:   MT65xloader 2 Machine Authentication:   Not Configured Shared Secret:   MT65xxeloader Certificate   Not Configured Group Name:   Kerberos   (Optional)   FireWire OK   Not Connected Cancel   IPhone USB   Not Connected   Show VPN status in menu bar   Advanced                                                                                                    | Bluetooth PAN                     | O Certificate Select                |       |
| MT65xloader 3   Not Configured   MT65xloader 2   Not Configured   Machine Authentication:   O Shared Secret:   O Certificate   Select   O Certificate   Select   Not Connected   IPhone USB   Not Connected   Thundet Bridge   Not Connected   Show VPN status in menu bar     Advanced ?                                                                                                    | Not Connected                     | Kerberos                            |       |
| MT65xloader 2<br>Not Configured<br>MT65xxeloader<br>Not Configured<br>Ethernet<br>Not Connected<br>FireWire<br>Not Connected<br>iPhone USB<br>Not Connected<br>Thundet Bridge                                                                                                    | • MT65xloader 3<br>Not Configured | O CryptoCard                        | ٥     |
| Not Configured   MT65xxeloader<br>Not Configured   Ethernet<br>Not Connected   Group Name:<br>(Optional)   FireWire<br>Not Connected   Not Connected   IPhone USB<br>Not Connected   Not Connected   IPhone USB<br>Not Connected   Show VPN status in menu bar   Advanced                                                                                                    | MT65xloader 2                     | Machine Authentication:             |       |
| MT65xxeloader<br>Not Configured<br>Ethernet<br>Not Connected<br>Group Name:<br>(Optional)<br>FireWire<br>Not Connected<br>Cancel OK<br>iPhone USB<br>Not Connected<br>Thundet Bridge<br>Not Connected<br>Show VPN status in menu bar<br>Advanced ?                                                                                                    | Not Configured                    | Shared Secret:                      |       |
| Ethernet   Not Connected   FireWire   Not Connected   iPhone USB   Not Connected   Thundet Bridge   Not Connected   Show VPN status in menu bar   Advanced ?                                                                                                    | MT65xxeloader<br>Not Configured   | Certificate Select                  |       |
| FireWire   Not Connected   iPhone USB   Not Connected   Thundet Bridge   Not Connected   Show VPN status in menu bar   Advanced   ?                                                                                                    | • Ethernet<br>Not Connected       | Group Name:                         |       |
| Not Connected   iPhone USB   Not Connected   Thundet Bridge   Not Connected   Show VPN status in menu bar   Advanced   ?                                                                                                    | FireWire                          |                                     |       |
| iPhone USB   Not Connected   Thundet Bridge   Not Connected       Show VPN status in menu bar  Advanced                                                                                                    | Not Connected                     | Cancel                              |       |
| Thundet Bridge <                                                                                                    | Not Connected                     |                                     |       |
| Not Connected Show VPN status in menu bar Advanced ?                                                                                                    | Thundet Bridge 🥖                  |                                     |       |
|                                                                                                    | Not Connected                     | Show VPN status in menu bar Advance | ed ?  |
|                                                                                                    | + - &~                            |                                     |       |
| Assist Me Pevert Apply                                                                                                    |                                   | Assist Me Revert                    | Apply |

**Step 7**: Select "**Password**" and enter your password for Hidden24 account (the Password you have chosen when creating your account on Hidden24.co.uk).

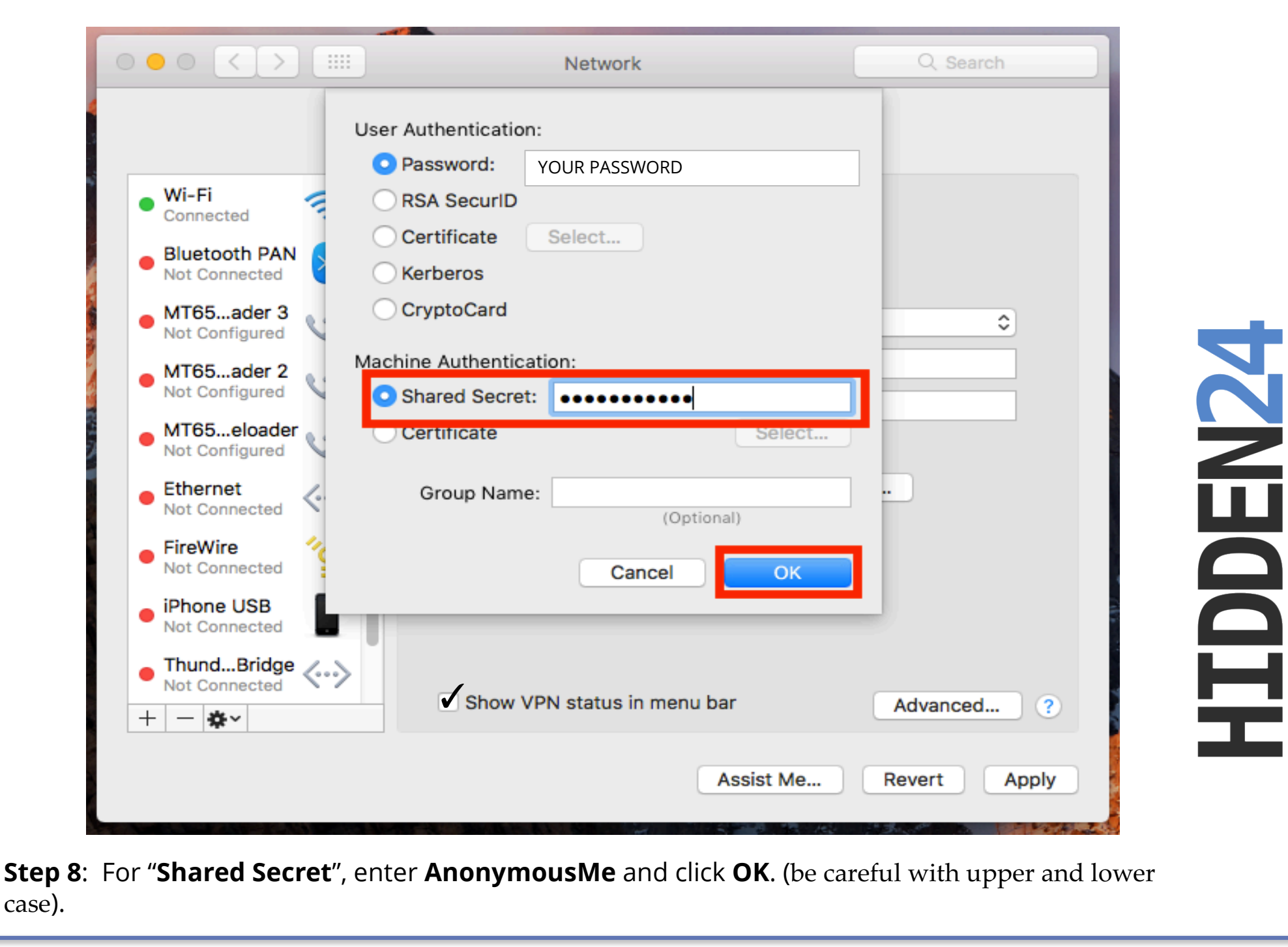

| Locat                                                                                                    | tion: Automatic                    | <b>O</b>     |
|----------------------------------------------------------------------------------------------------|------------------------------------|--------------|
| • MT65ader 3                                                                                                    | Status: Not Connected              |              |
| • MT65ader 2<br>Not Configured                                                                                                    |                                    |              |
| MT65eloader     Not Configured                                                                                                    | Configuration: Default             | <b>•</b>     |
| • Ethernet                                                                                                    | Server Address: connect.hidden24.c | o.uk         |
| • FireWire Not Connected                                                                                                    | ACCOUNT NAME: YOUR USERNAME        |              |
| • Wi-Fi 🛜                                                                                                    | Authentication S                   | ettings      |
| iPhone USB     Not Connected                                                                                                    | Connect                            |              |
| • ThundBridge                                                                                                    |                                    |              |
| Hidden24     Not Configured     The second second se | Show VPN status in menu bar        | Advanced ?   |
|                                                                                                    | Assist Me.                         | Revert Apply |

**Step 9**: Click to open **Advanced** settings.

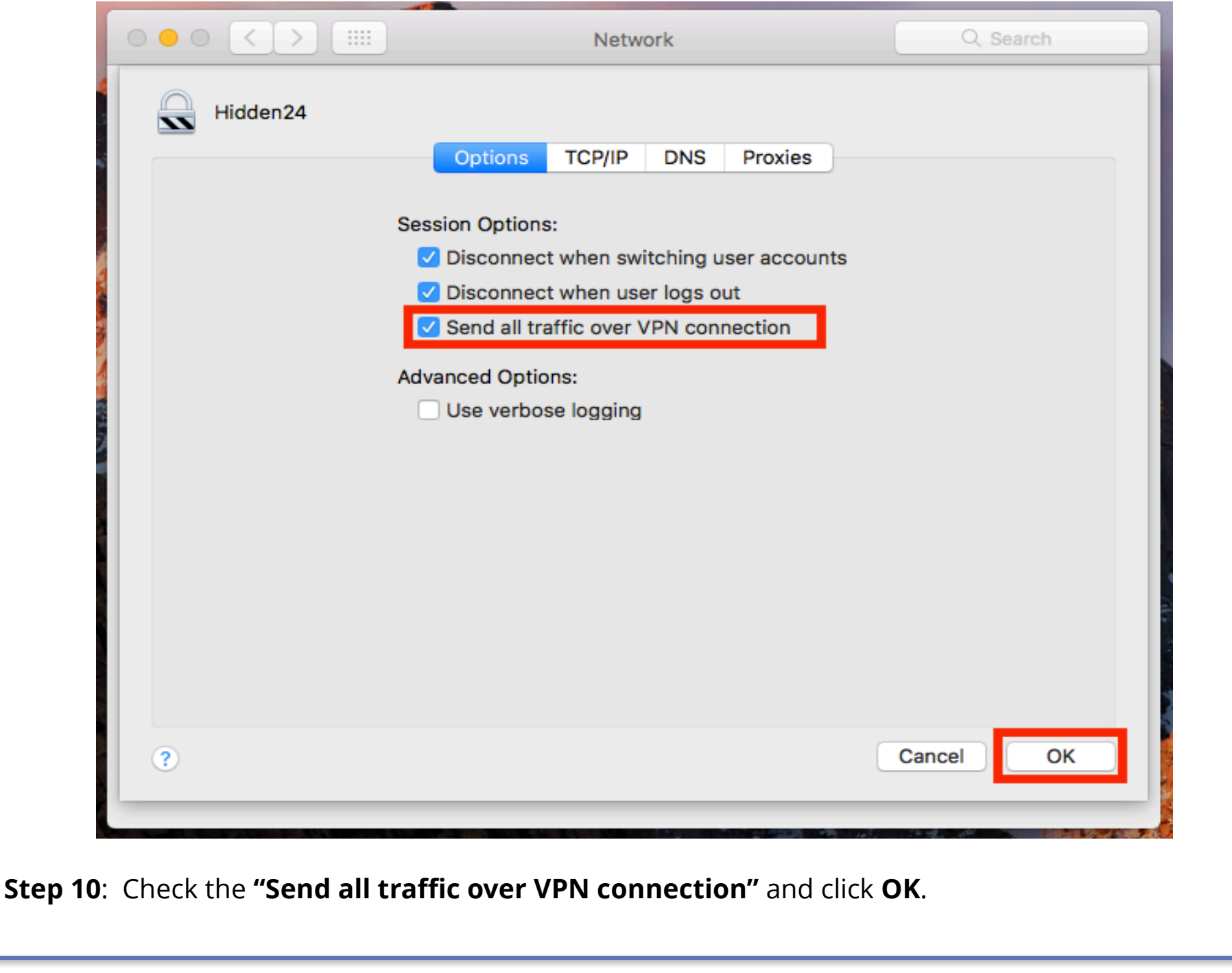

|                                                 | Network                       | Q Search             |
|-------------------------------------------------|-------------------------------|----------------------|
| Loca                                            | Automatic                     | <b>\$</b>            |
| Not Connected V<br>MT65ader 3<br>Not Configured | Status: Not Conne             | ected                |
| • MT65ader 2                                    |                               |                      |
| MT65eloader 🔬 🔊                                 | Configuration: Default        | <b>&gt;</b>          |
| Not Configured                                  | Server Address: connect.hic   | lden24.co.uk         |
| Ethernet     Not Connected                      | Account Name: YOUR USER       | NAME                 |
| FireWire     Not Connected                      | Authenti                      | cation Settings      |
| • Wi-Fi 奈                                       | Connec                        | ct                   |
| iPhone USB     Not Connected                    |                               |                      |
| • ThundBridge<br>Not Connected                  |                               |                      |
| ● Hidden24                                      | 🗹 Show VPN status in menu bar | Advanced ?           |
|                                                 | As                            | sist Me Revert Apply |

**Step 11**: Click **"Apply"** to save all settings.

#### **Connect to Hidden24**

![](_page_13_Picture_2.jpeg)

**HIDDEN24** 

**Success!** With your newly created connection, you are now able to connect to Hidden24. Start using the web anonymously with a UK IP address.